# NOTIFICATION OF NURSING FACILITY ADMISSION WEBSITE

## Resetting Your Password Forget Your Password? Password Expired?

• If you forget your password or the password has expired, you may use the following procedure to reset the password and access the website.

- NOTE: If your facility does not have an email address on file with the Division of Provider Certification and Quality Assurance, you cannot use this process to reset your password.
- Please contact:

Evelyn Thrower, 870-534-4200 Ext. 553 Evelyn.Thrower@dhs.arkansas.gov

or Ramie Allen, 501-242-6173 Ramie.Allen@dhs.arkansas.gov

to register your email address. When there is a change in e-mail contact information, please provide the updated information as soon as possible so that you will have access to the password reset function.

## **GETTING STARTED**

Go to the Notification of Nursing Facility Admission website:

https://dhs.arkansas.gov/daas/Nursing Home/

Click on Forget your password?

| Market in the set of the set of the | Nursing Home Admissions web Site - W  | Indows Internet Explorer                                                                                                    |                                                                                                    |                                                                               |
|----------------------------------------------------------------------------------------------------|---------------------------------------|----------------------------------------------------------------------------------------------------|----------------------------------------------------------------------------------------------------|-------------------------------------------------------------------------------|
| File Edit View Favorite: Tools Help   Provinte: I Ved Site Calley → Nursing Home Admissions Web Site Nursing Home Admissions Web Site Nursing Home Admissions Web Site Vednessky, June 0, 2013 Use and the provinte of Hampa Services Office of Long Term Care Nursing Long Nursing Long Nu                                                                                                    | 🖉 👻 🖉 https://dhs.arkansas.gov        | /daas/nursinghome/Default.aspx                                                                                                    | 👻 🔒 😽 🗙 ಶ Live Se                                                                                                    | arch 🔎 ·                                                                      |
| Avointe: Avointe: <th>ile Edit View Favorites Tools H</th> <th>lelp</th> <th></th> <th></th>                                                                                                    | ile Edit View Favorites Tools H       | lelp                                                                                                    |                                                                                                    |                                                                               |
| Image: Image: Image   | 🎖 Favorites 🛛 🍰 🙋 Web Slice Gallery 🕯 | •                                                                                                    |                                                                                                    |                                                                               |
| Verdensity, June 01. 2011         Logant         Help info                                                                                                    | Sursing Home Admissions Web Site      |                                                                                                    | 🚹 🔹 🗟 👻 🖷 🖷                                                                                                    | 🔋 🔻 Page 🕶 Safety 🕶 Tools 🕶 🔞 🕶                                               |
| Wednesday, June 01, 2011         Logout         Logout         Betp Info         This is a poverment computer system and is the property of the Arkansas Department of Human Services. It is for othis system may be intercepted, and this closed to carbonized are only. User (authorized or unauthorized) have no explicit or implicit expectation of privacy. Any or all uses of this system may be intercepted, and the reforement personnels, will be authorized of clickle or of Human Services, and an enforcement personnel are used in the system may be intercepted, and the authorized of clickle of or unauthorized) have no explicit or implicit expectation of privacy. Any or all uses of the insystem and all files on this system may be intercepted, and the authorized of clickle of other agencies, both domestic and foreign. By using this system, the ware consents to use hinterception, monitoring, recording, copying, audited, impected, and disclosed are at hoke incord of the system ware set the discloser at the discloser at clickle or Dispartment of Human Services and clickle to the trans at addiside of the that containel free in discloser at discloser at the discloser at the dis                                                                                                    | ×                                     | NOTIFICATION OF NURS<br>Arkansas Department o<br>Division of Medical<br>Office of Long Te                                                                                                    | ING FACILITY ADMI<br>I Human Services<br>Services<br>rm Care                                                                                                    | ISSION                                                                        |
| Logout       Image: Image: Imag                                 | Wednesday, June 01, 2011              |                                                                                                    |                                                                                                    |                                                                               |
| This is a government computer system and is the property of the Advanasa Department of Human Services. It is for authorized use only. User (authorized or nanathorized) have no explicit or implicit expectation of privacy. Any or all uses of this system and all files on this system may be intercepted, monitord, recorded, copied, audited, impacted, and diacload to authorized site. Department of Human Services, and law enforcement personnal, as well as authorized official of other agencies, both domestic and foreign. By using this system, the user consents to such interception, monitoring, recording, copyring, auditing, inspection, and disclosed the discretion of authorized with explorationed the discretion of authorized access use inspinsion of the system may result in administrative disciplinary action and civil and criminal penalties. Unauthorized access us prohibined by Public Law 99-144 "The Computer Frand and Abus Act of 1986". Unauthorized access us prohibined by Public Law 99-144 with Computer private nor of the data contained herein or in trainit to from this system constitutes a violation of this computer system or of the data contained herein or in trainit to from this system, constitutes a violation of this computer system or 1030, and may subject the individual to Criminal and Civil penaltise pursuant to Title 26, United States Code, Section 1030, and may subject the individual to Criminal and Civil penaltise pursuant to Title 26, United States (per access of an ensuing a protection Act, and 7431. They continuing to use this system you indicate your averances of and construct to these terms and conditions of use. LOG OFF InMEDIATELY if you do not agrees to the conditions stated in this warning.                                                                                                    | Logout                                | Username:<br>Password:<br>Check here if this i<br>Forget your<br>Loi                                                                                                    | s <u>not</u> a public computer.<br>: password?<br>gin                                                                                                    | =                                                                             |
| Unauthorized or improper use of this system may result in administrative disciplinary action and civil and criminal<br>penalties. Unauthorized access, use, misuse, or modification of this computer system or of the data contained herein or in transit<br>to from this system constitutes a violation of Title 18, United States Code, Section 1030, and may subject the individual to<br>Criminal and Civil penalties pursuant to Title 26, United States Code, Section 213, 7213A (the Taxpayer Browsing<br>Protection Act), and 7431. By continuing to use this system you indicate your awareness of and consent to these terms and<br>conditions of use. LOG OFF IMMEDIATELY if you do not agree to the conditions stated in this warning.                                                                                                    |                                       | This is a government computer system and is the property o<br>authorized use only. Users (authorized or unauthorized) have no<br>of this system and all files on this system may be intercepted,<br>to authorized site, Department of Human Bervices, and law en<br>agencies, both domestic and foreign. By using this system, the<br>copying, auditing, inspection, and disclosure at the discretion o                                                              | f the Arkanase Department of Human Services. It<br>oexplicit or implicit expectation of privacy. Any<br>monitored, recorded, copied, audited, impected, an<br>orcement personnel, as will a subtorized official<br>user consents to such interception, monitoring, re<br>f authorized site or Department of Human Service                                                  | is for<br>or all uses<br>d disclosed<br>of other<br>cording,<br>is personnel. |
| √ Trusted sites   Protected Mode: Off 4 € 100% ▼                                                                                                    |                                       | Unauthorized or improper use of this system may result in ad<br>penaltiss. Thoushorized access is prohibited by Poblic Lar 99-4-<br>Unauthorized access, use, misuse, or modification of this comp<br>to from this system constitutes a violation of Title 18, United<br>Criminal and Civil penaltice pursuant to Title 26, United State<br>Protection Act), and 7431. By continuing to use this system y<br>conditions of use. LOG OFF IMMEDIATELY if you do not ag | Iministrative disciplinary action and civil and cim<br>174 "The Composite Frand and Abawa Act of 1966<br>uter system or of the data contained herein or in t<br>States Code, Section 1030, and may subject the in<br>Code, Sections 7213, 72134 (The Taxpayer Brow<br>ou indicate your awareness of and consent to these<br>rese to the conditions stated in this warning. | inal<br>"-<br>aranai<br>dividual to<br>vising<br>t terms and                  |
|                                                                                                    | -                                     |                                                                                                    | Trusted sites   Protected Mod                                                                                                    | le: Off 🛛 🖓 🔻 🔍 100% 🔻                                                        |

#### **Resetting your password**

You will be taken to a second screen to enter the information needed to reset your password.

Enter your user name. This is the fourdigit state vendor code assigned to your facility.

Enter the email address which is on file with the Department of Human Services, Division of Aging and Adult Services.

Enter the code as shown on the screen

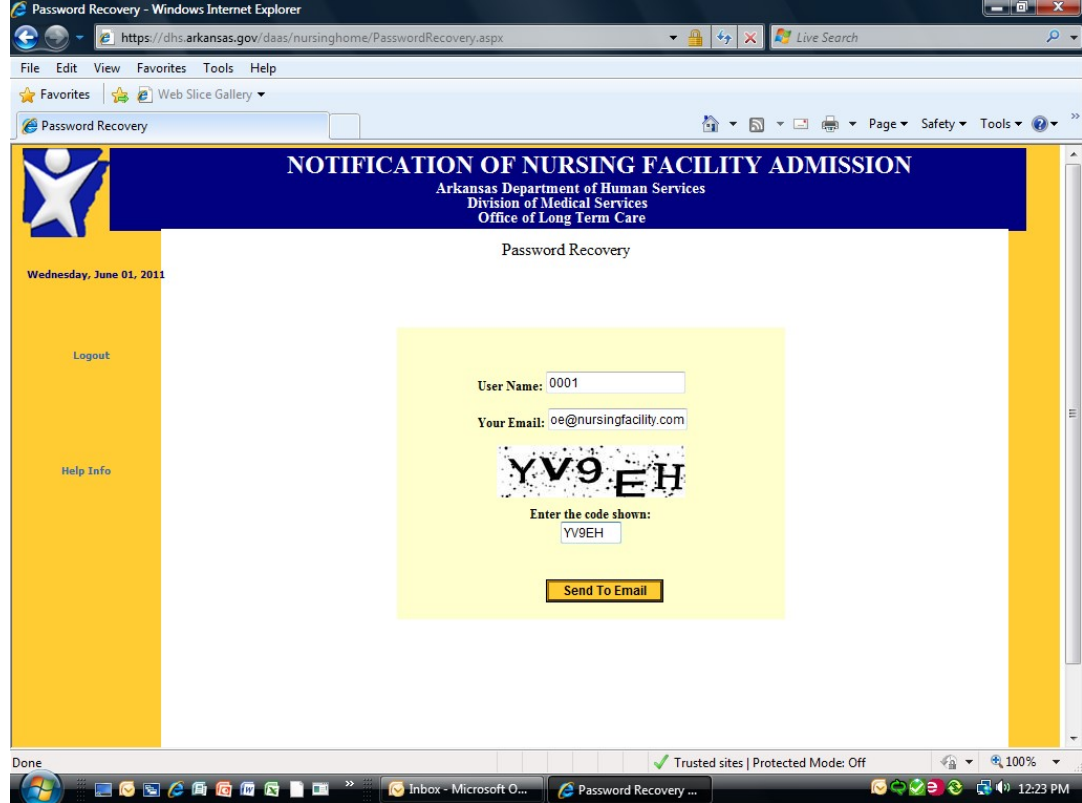

## **Entering information**

Once you have entered information in all three fields, click Send to Email.

Now what?

| Password Recovery - Windows Interr | net Explorer                  |                                                                                               |                                                          |                   |              |
|------------------------------------|-------------------------------|-----------------------------------------------------------------------------------------------|----------------------------------------------------------|-------------------|--------------|
| 🚱 🌑 👻 🙋 https://dhs.arkansas.      | gov/daas/nursinghome/Password | Recovery.aspx                                                                                 | 👻 🔒 🍫 🗙 💐 Live Sear                                      | ch                | Q            |
| File Edit View Favorites Tools     | Help                          |                                                                                               |                                                          |                   |              |
| 🚖 Favorites 🛛 🍰 🙋 Web Slice Galle  | ery 🔻                         |                                                                                               |                                                          |                   |              |
| 🖉 Password Recovery                |                               |                                                                                               | 🟠 🕶 🗟 👻 🚍 📥                                              | ▼ Page ▼ Safety ▼ | Tools 🔻 🔞 🗸  |
|                                    | NOTIFICAT                     | <b>TON OF NURSE</b><br>Arkansas Department of<br>Division of Medical S<br>Office of Long Terr | NG FACILITY ADMIS<br>Human Services<br>ervices<br>n Care | SION              |              |
| Wednesday, June 01, 2011           |                               | Password Reco                                                                                 | very                                                     |                   |              |
| Logout                             |                               | User Name: 0001<br>Your Email: 0e@nurs                                                        | ingfacility.com                                          |                   |              |
| Help Info                          |                               | Enter the cod                                                                                 | :EH                                                      |                   |              |
|                                    |                               | Send 1                                                                                        | o Email                                                  |                   |              |
|                                    |                               |                                                                                               |                                                          |                   |              |
|                                    |                               |                                                                                               |                                                          |                   |              |
| one                                |                               |                                                                                               | Trusted sites   Protected Mode:                          | Off 🔄 🖣           | € 100% -     |
| 🚰 🗄 📰 📀 🖻 🏉 👩                      | 🚾 🔄 📄 💷 🧼 🚫 Int               | box - Microsoft O 💋 🌽 Pass                                                                    | word Recovery                                            | S 🕒 🖓 💭 🕗         | 📑 🕩 12:23 Pl |

You will see the following message:

Instructions for resetting your password have been sent to your mailbox. Please wait a moment, then check your email!

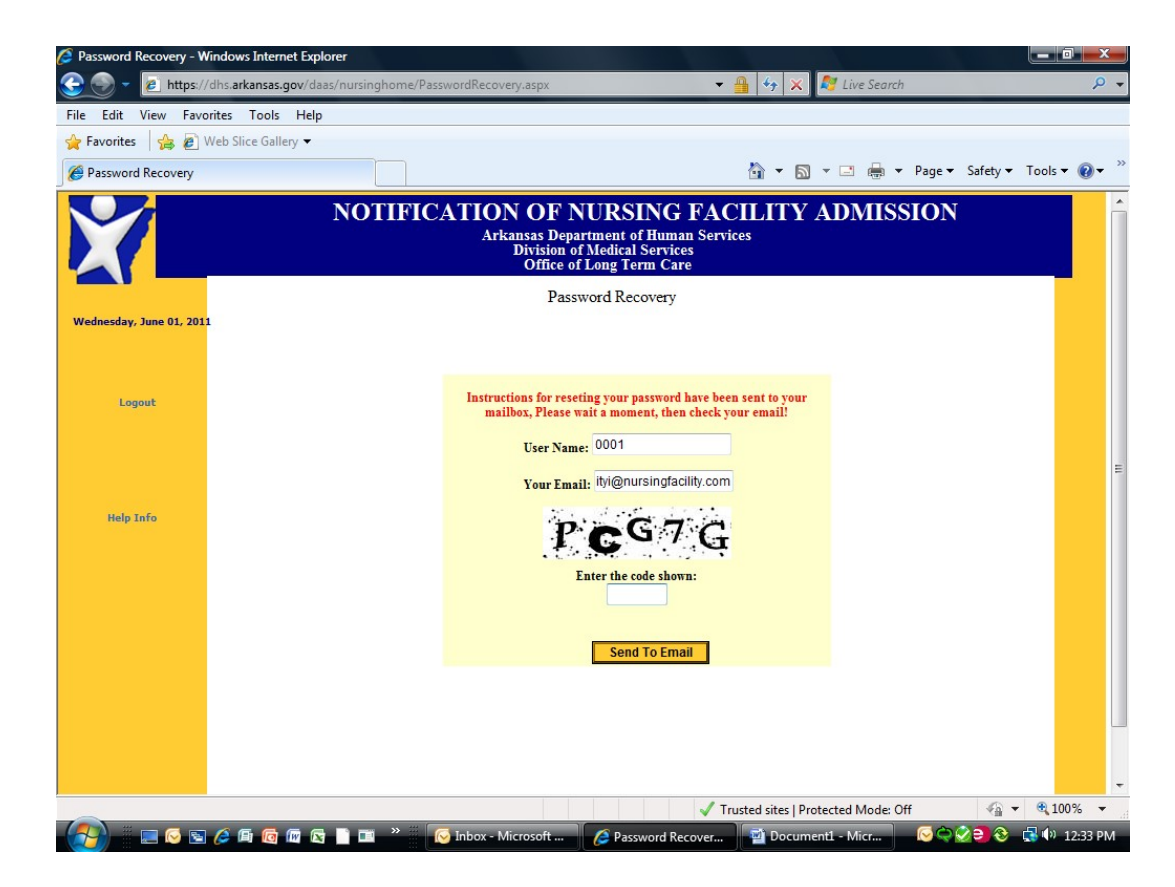

#### Go to your email account

Open the email account to which the information was sent.

You will see the following: Link for you change password

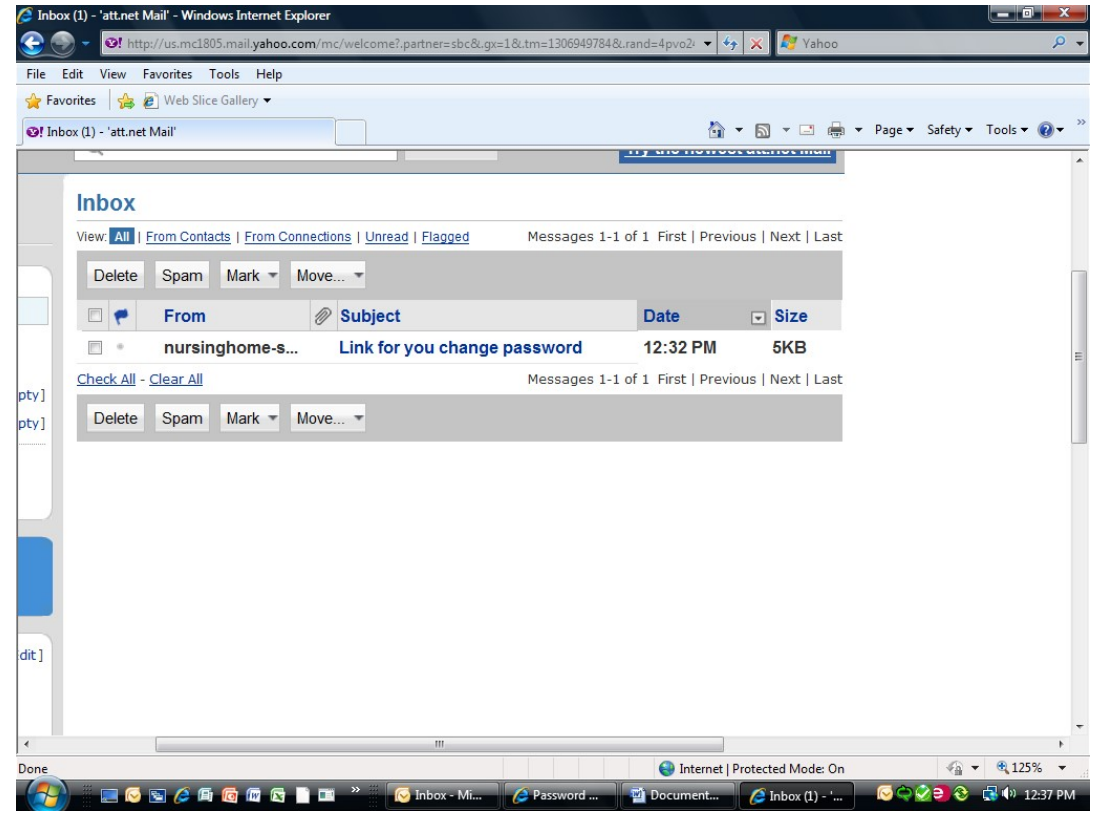

## Finding the link

Open the email to find the link for resetting your password.

Click on the link and you will be taken to the screen where you can change your password.

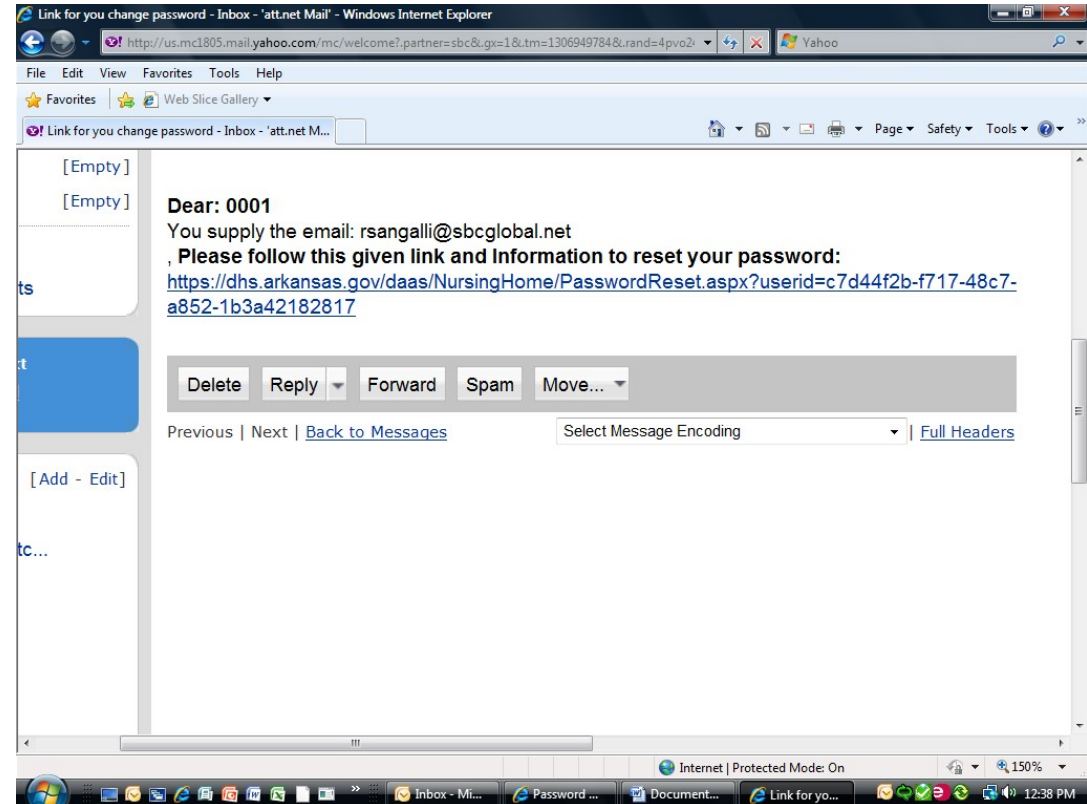

#### Create the new password

Enter your new password and confirm by entering it a second time.

Remember that your password must be at least eight characters in length. It must contain at least one upper case letter, one lower case letter, one number, and one symbol or punctuation sign.

Click Change Password.

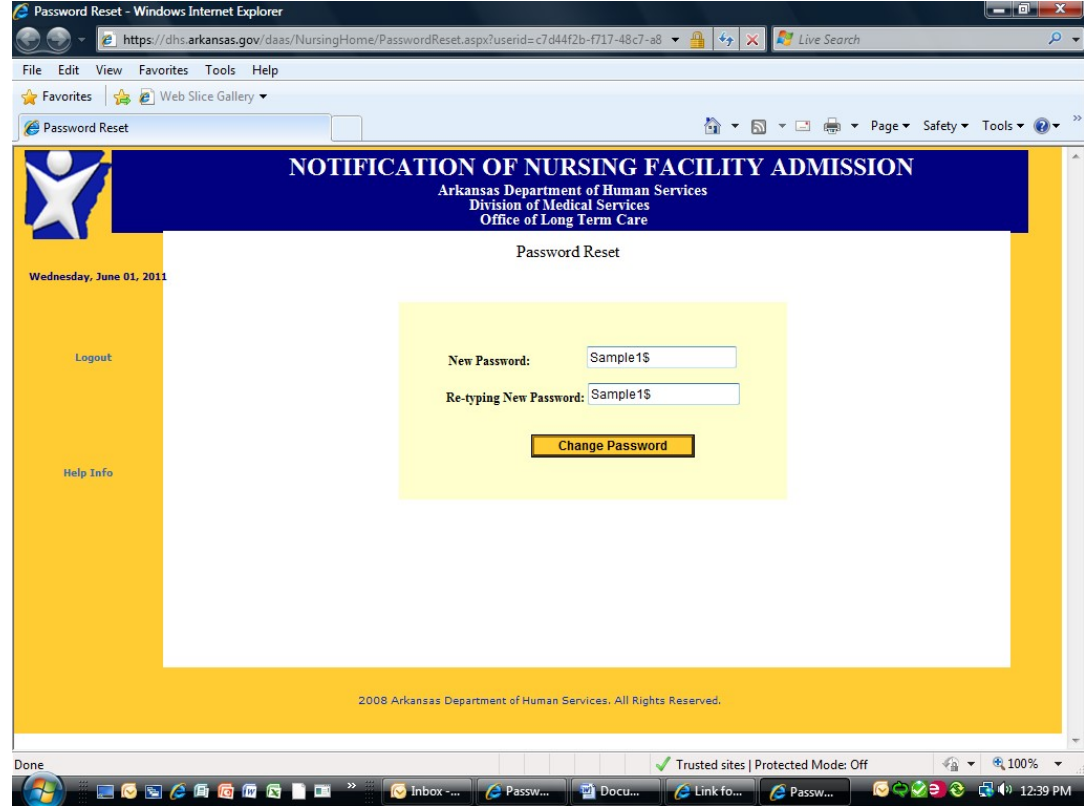

#### Ready to enter new admissions information

You will be taken back to the original website sign-in screen.

You will now be able to access the website by entering your user name and the newly created password.

If you need assistance, contact:

Evelyn Thrower, (870) 534-4200 Ext. 553 Evelyn.Thrower@dhs.arkansas.gov Or

Ramie Allen, 501-242-6173 Ramie.Allen@dhs.arkansas.gov

| Nursing Home Admissions Web Site | e - Windows Internet Explorer                                                                                                    |                                                                                                    |                            |
|----------------------------------|----------------------------------------------------------------------------------------------------|----------------------------------------------------------------------------------------------------|----------------------------|
| 🕒 🍚 👻 🙋 https://dhs.arkansas     | gov/daas/nursinghome/Default.aspx                                                                                                    | 🝷 🔒 🍫 🗙 ಶ Live Search                                                                                                    | ۹ -                        |
| File Edit View Favorites Tools   | ; Help                                                                                                    |                                                                                                    |                            |
| 🚖 Favorites 🛛 🚖 🔊 Web Slice Gall | llery 🕶                                                                                                    |                                                                                                    |                            |
| Aursing Home Admissions Web Sit  | te                                                                                                    | 🦄 🔻 🗟 👻 🚍 🖶 🕶 Page 🕶                                                                                                    | Safety 🕶 Tools 👻 🔞 🕶 🎽     |
| X                                | NOTIFICATION OF NURSE<br>Arkansas Department of<br>Division of Medical S<br>Office of Long Terr                                                                                                    | NG FACILITY ADMISSION<br>Human Services<br>ervices<br>n Care                                                                                                    |                            |
| Wednesday, June 01, 2011         |                                                                                                    |                                                                                                    |                            |
| Logout                           | Username:<br>Password:                                                                                                    |                                                                                                    |                            |
|                                  | Check here if this is<br>Forget your p                                                                                                    | not a public computer.<br>assword?                                                                                                    | E                          |
| Help Info                        | Logi                                                                                                    | <u>n</u>                                                                                                    |                            |
|                                  | This is a government computer system and is the property of<br>authorized use only. User, (authorized or unauthorized) have no.<br>of this system and all files on this system may be intercepted, mu<br>to authorized site, Department of Human Services, and law enfor<br>agencies, both domestic and foreign. By using this system, the us<br>copying, auditing, inspection, and disclosure at the discretion of a                                                              | the Arkanasa Department of Human Services. It is for<br>explicit or implicit expectation of privacy. Any or all uses<br>mitored, recorded, copied, audited, impected, and disclosed<br>cement personnel, as well as authorized officials of other<br>er consents to such interception, monitoring, recording,<br>authorized site or Department of Human Services personnel.                       |                            |
|                                  | Unauthorized or improper use of this system may result in adm<br>penalities. Unauthorized access is prohibited by Public Law 99-47.<br>Unauthorized access use, miuse, or modification of this comput<br>to/from this system constitutes a violation of Title 18, United St<br>Criminal and Civil penalities pursuant to Title 26, United State O<br>Protection Act), and 7431. By continuing to use this system you<br>conditions of use. LOG OFF IMMEDIATELY if you do not agree | inistrative disciplinary action and civil and criminal<br>4 "The Computer Fraud and Abuse Act of 1986".<br>er system or of the data contained herein or in tranit<br>tates Code, Section 1030, and may subject the individual to<br>Code, Sections 7213, 7213A (the Taxpayer Browsing<br>indicate your awareness of and consent to these terms and<br>e to the conditions stated in this warning. |                            |
| one                              |                                                                                                    | Trusted sites   Protected Mode: Off                                                                                                    | € <b>▼</b> ® 100% <b>▼</b> |
|                                  | 🕼 🕞 📑 💛 🤐 🧑 Inhoy-                                                                                                    | Virusted sites protected Model Off                                                                                                    | 2 3 (100 % · · ·           |